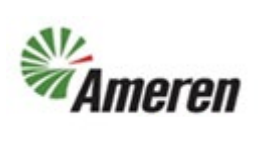

| Applies to:                  | Suppliers       |
|------------------------------|-----------------|
| Description:                 | Acknowledge POs |
| Prerequisites                | None            |
| Estimated Time to Completion | 3 Minutes       |

#### Introduction

This QRG can be used by SC Co-Workers to assist suppliers and suppliers to learn how to acknowledge a PO.

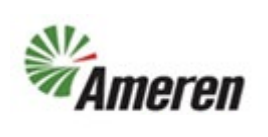

#### **Complete these steps:**

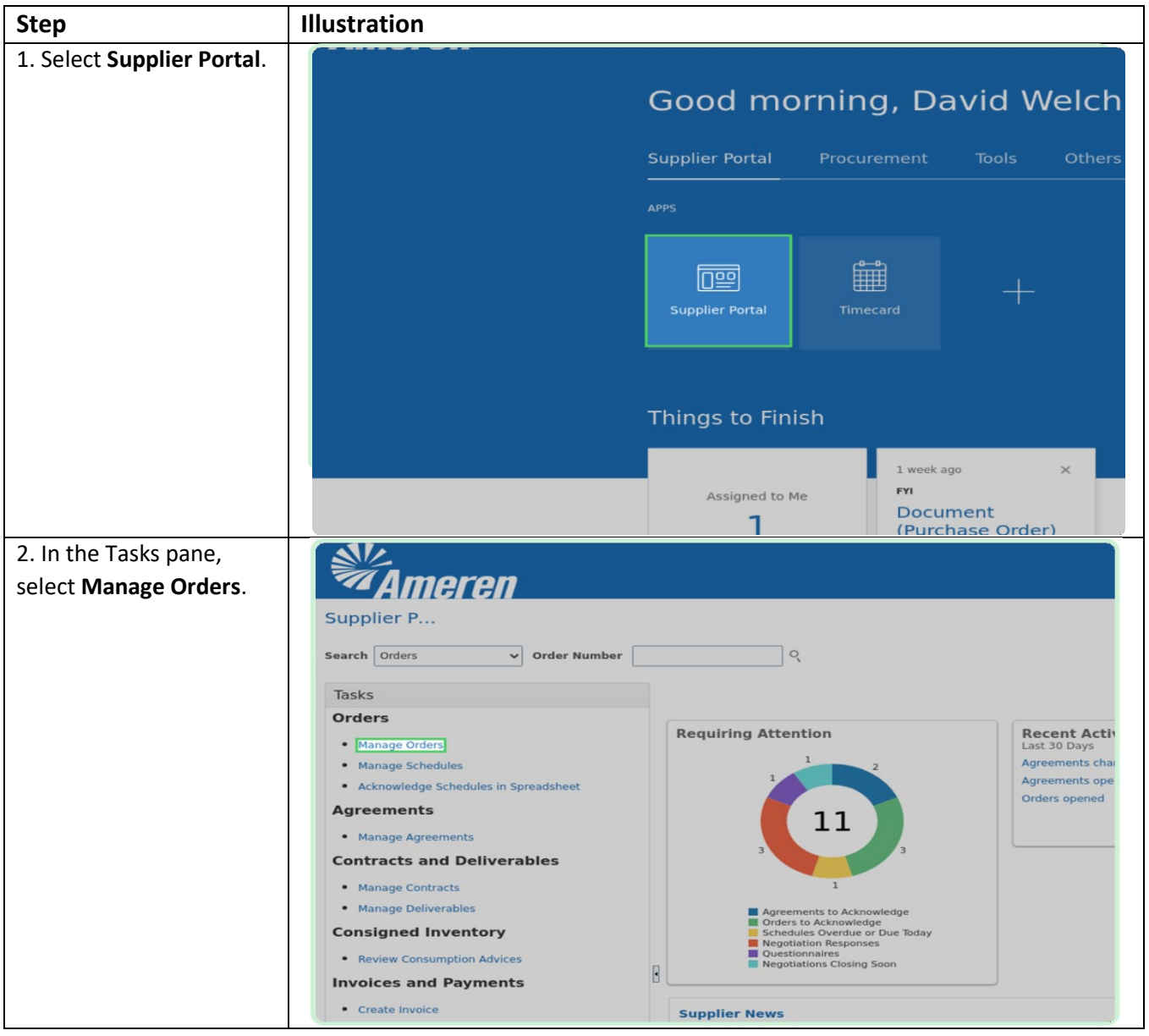

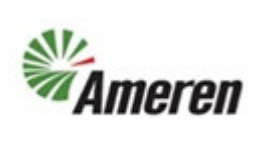

| 3. In the <b>Order</b> field, type |                                                                         |
|------------------------------------|-------------------------------------------------------------------------|
| in the order number.               | Done                                                                    |
|                                    |                                                                         |
| Once entered, select               |                                                                         |
| Search.                            | Advanced Manage Watchlist Saved Search All Orders                       |
|                                    | Order P2003054                                                          |
| I Note:                            |                                                                         |
| If you don't know the              | Search Reset Save                                                       |
| specific order number.             |                                                                         |
| you can select the Search          |                                                                         |
| button to pull up all              | Supplier Site Buyer Ordered Currency Status Life Creation<br>Cycle Date |
| orders                             |                                                                         |
| orders.                            |                                                                         |
|                                    |                                                                         |
|                                    |                                                                         |
| A in the Search Posults            |                                                                         |
| 4. In the Search Results           | Manage Or ⑦                                                             |
| table, select the order            | Headers Schedules                                                       |
| number.                            |                                                                         |
|                                    | Searcl                                                                  |
|                                    | Search Res                                                              |
|                                    | Actions ▼ View ▼ Forn Ex QL Freeze Detach Wraj                          |
|                                    | Order Description                                                       |
|                                    | P2003054 5/2/23 Timecard PO                                             |
|                                    | Columns Hidden 29                                                       |
|                                    |                                                                         |
|                                    |                                                                         |
|                                    |                                                                         |
|                                    |                                                                         |
|                                    |                                                                         |
|                                    |                                                                         |

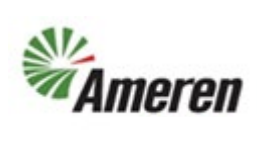

| 5. Select Acknowledge.          |                     |                  |                        |                                      |                               |      |
|---------------------------------|---------------------|------------------|------------------------|--------------------------------------|-------------------------------|------|
|                                 |                     |                  |                        |                                      |                               |      |
|                                 |                     |                  | Acknowledge            | View PDF Actions 🔻                   | Refresh D <u>o</u> ne         | 0    |
|                                 |                     |                  |                        |                                      |                               |      |
|                                 |                     |                  |                        |                                      |                               | o    |
|                                 | s Material Supplier |                  | Ordered                | 10,000.00 USD                        |                               |      |
|                                 | KALAUPAPA - E       |                  | Description            | Test Time Card PO                    |                               |      |
|                                 |                     |                  | Source Agreement       | A1003203                             |                               |      |
|                                 | ATUR SA             |                  | Supplier Order         |                                      |                               |      |
|                                 |                     |                  | Master Contract        |                                      |                               |      |
|                                 |                     |                  |                        |                                      |                               |      |
|                                 | R                   |                  |                        | Requires signature                   |                               |      |
|                                 | stination           |                  |                        | <ul> <li>Pay on receipt</li> </ul>   |                               |      |
|                                 |                     |                  |                        | <ul> <li>Confirming order</li> </ul> |                               |      |
|                                 |                     |                  |                        |                                      |                               |      |
| C In the Sumplier Order         |                     |                  |                        |                                      |                               | _    |
| 6. In the <b>Supplier Order</b> |                     |                  |                        |                                      |                               |      |
| field, type in the supplier     |                     |                  |                        |                                      |                               | _    |
| order number.                   |                     |                  |                        |                                      | Acknowledge                   | View |
|                                 |                     |                  |                        |                                      |                               |      |
| I Note:                         |                     |                  |                        |                                      |                               |      |
| Inputting a Supplier            |                     | Supplier         | Gas Material Supplier  |                                      | Ordered                       | 10,  |
| Order number is optional.       |                     | Supplier Site    | Acknowledge Revision 0 | ×                                    | Description                   | Tim  |
|                                 |                     | Supplier Contact | Supplier Order         |                                      | Source Agreement              | A10  |
|                                 |                     | Bill-to Location | Acknowledgment         |                                      | Negotiation<br>Supplier Order |      |
|                                 |                     |                  | Note                   |                                      | Master Contract               |      |
|                                 |                     |                  | Acce                   | <u>Cancel</u>                        |                               |      |
|                                 |                     | Shipping Method  | CHR                    |                                      |                               |      |
|                                 |                     | Freight Terms    | Collect Shipment       |                                      |                               | Re   |
|                                 |                     | FOB              | Destination            |                                      |                               | — Pa |
|                                 |                     |                  |                        |                                      |                               | Co   |
|                                 |                     |                  |                        |                                      |                               |      |
|                                 |                     |                  |                        |                                      |                               |      |

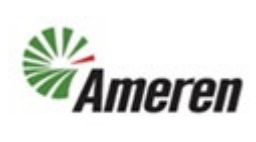

| 7. In the<br>Acknowledgement Note<br>field, type Acknowledged<br>and select Accept. |                                                                                                    | Acknowledge                                                                                                |
|-------------------------------------------------------------------------------------|----------------------------------------------------------------------------------------------------|----------------------------------------------------------------------------------------------------|
| Note:<br>The Acknowledgement<br>Note field is optional.                             | Supplier Gas Material Supplier<br>Supplier Site<br>Supplier Contact<br>Bill-to Location<br>Ship-to Location<br>Shipping Method CHR       | Ordered 10,<br>Description Tim<br>Source Agreement A10<br>Negotiation<br>Supplier Order<br>Master Contract |
|                                                                                     | Freight Terms Collect Shipment<br>FOB Destination                                                                                        | — Pa<br>— Co                                                                                               |
| 8. Select <b>Done</b> .                                                             | Acknowledge View PDF Actions View PDF                                                                                                    | ne Order Life Cycle                                                                                        |
|                                                                                     | Ordered 10,000.00 USD<br>Description Timecard PO<br>Source Agreement A1003203<br>Negotiation<br>Supplier Order 210123<br>Master Contract | Ordered<br>0 4K 8K 12K<br>Amount (USD)                                                                     |
|                                                                                     | Requires signature<br>Pay on receipt<br>Confirming order                                                                                 |                                                                                                    |

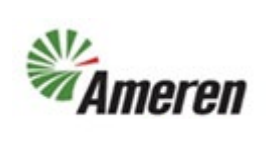

| 9. Select <b>Done</b> . |                                                                         |
|-------------------------|-------------------------------------------------------------------------|
|                         |                                                                         |
|                         | Advanced Manage Watchlist Saved Search Pending Acknowledgment ~         |
|                         | Supplier Site Buyer Ordered Currency Status Life Creation<br>Cycle Date |
|                         |                                                                         |
|                         |                                                                         |
|                         |                                                                         |

#### **Version Control**

| Number | Date    | Purpose / Changes | Author(s)   |
|--------|---------|-------------------|-------------|
| 1.0    | 6/28/23 | Document Creation | Aaron Young |